## How to Use This Guide

 From this page, click the "Grades/Ages" tab to find the chart that best corresponds to the group you work with.

|                   |              | +           |                   |   |
|-------------------|--------------|-------------|-------------------|---|
| Guide Information | Instructions | Grades/Ages | Exhibits Overview |   |
| K-2nd Grades      |              |             |                   | + |
| 3-5th Grades      |              |             |                   | + |
| 6-8th Grades      |              |             |                   | + |
| High School       |              |             |                   | + |

On the chart, find a feature you would like to access. Click on the link to go to the exhibit page where the feature can be accessed.

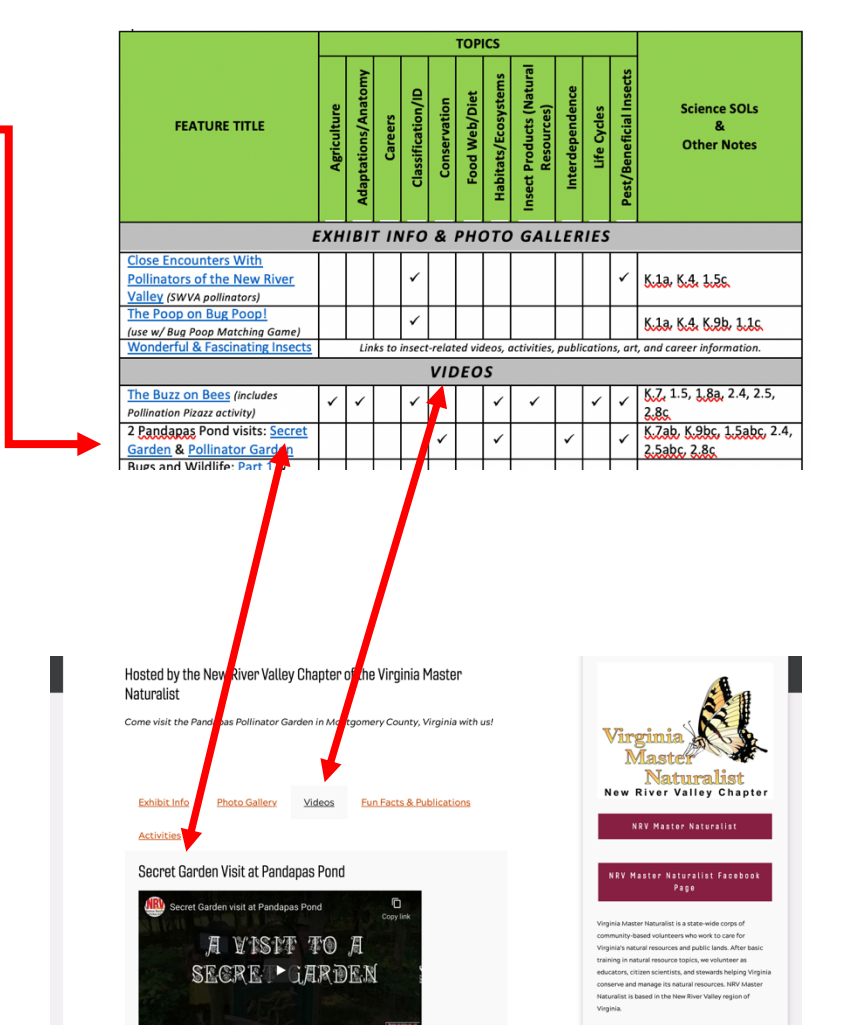

- On the exhibit page, click the tab for the feature type you are looking for. This will take you to a list of features.
- From the list, find the title of the feature you want, and click the link to open that feature.